## **A DELTA DENTAL**°

## Employer Services Portal Quick Guide

## How to Access Active Enrollment Listing

- 1. Select a Client form the top navigation drop-down menu.
- 2. On the left menu bar, click **Eligibility.**
- Click Active Enrollment Listing.
   Confirm Active Subscribers As of Date selected
- 4. Click Submit.View all active employees based on the date chosen.
- 5. From the on-screen results, you can click on **Subscriber ID** to be taken to the subscriber overview page for access to the full subscriber record.
- Download full listing of subscribers and dependents. Dependent information such as address or ID numbers will only display if different than the subscriber's.

| Eligibilit                                                                                                    | y/ Comp                                                                       | any Name                                                                                                    |                                                                                            |                                                                                        |                                                                                 |                                                                                                    |                                                                                                    |                               |
|----------------------------------------------------------------------------------------------------|-------------------------------------------------------------------------------|----------------------------------------------------------------------------------------------------|--------------------------------------------------------------------------------------------|----------------------------------------------------------------------------------------|---------------------------------------------------------------------------------|----------------------------------------------------------------------------------------------------|----------------------------------------------------------------------------------------------------|-------------------------------|
| Search Subscribers                                                                                                    | Add Subscriber                                                                | Active Decollement Us                                                                                                    | Sing                                                                                       |                                                                                        |                                                                                 |                                                                                                    |                                                                                                    |                               |
| Active Enrollme                                                                                                    | nt Listing                                                                    |                                                                                                    | Salaction / Sal<br>Select a S                                                              | re <b>ters s</b><br>ub-Client (Optional)                                               |                                                                                 | _                                                                                                    |                                                                                                    |                               |
| Note: Users can only:                                                                                                    | see subclient information t                                                   | hey have access to.                                                                                                    |                                                                                            |                                                                                        |                                                                                 |                                                                                                    |                                                                                                    |                               |
| Note: Users can only<br>Submit                                                                                                    | Cinar                                                                         | hey have access to.                                                                                                    |                                                                                            | Gn screen                                                                              | mults show subscribers only.                                                    | Download a full enrollment list                                                                                                    | ing, including subscribers and de                                                                                                    | ependents, he                 |
| Note: Users can only<br>Submit                                                                                                    | Subscriber Last Name                                                          | hey have access to.<br>Subscriber Pirst Name                                                                                                    | Subscriber Birthdake                                                                       | Сп клент<br>Сочегаре Туре                                                              | realts show subscribers only.<br>5ab-client Number                              | Download a full enrollment fait<br>Sub-client Nerre                                                                                                  | ing, including subscribers and d<br>Elipticity Status                                                                                                    | ependents, he<br>Effective (  |
| Note: Users can only:<br>Submit:<br>Subscriber ID<br>0000000000                                                                                           | Subscriber Leat Nerve                                                         | Fey have access to.<br>Subscriber First Name<br>First                                                                                                    | Subscriber Birthdate<br>Diy0(/1900                                                         | On screen<br>Coverage Type<br>Single                                                   | realts show subscribers only.<br>5.ds-client Number<br>001                      | Download a full encolinent fat<br>Sub-client Nerre<br>Sub-client nerre                                                                               | ing, including subscribers and di<br>Elipticity Status                                                                                                    | ependents, her<br>Effective ( |
| Note: Users can only:<br>Submitt<br>Subscriber ID<br>0000000000<br>000000000                                                                              | Subscriber Lest Nerre<br>Last                                                 | Fighter access to.<br>Subscriber First Nerrer<br>First                                                                                                    | Subscriber Birthdate<br>ctyctysoo<br>ctyctysoo                                             | On screen<br>Coverage Type<br>Single                                                   | meults show subsoftens only.<br>Sub-client Number<br>DOR                        | Download a full enrollment list<br>Sub-client Norme<br>Sub-client name<br>Sub-client name                                                            | ing, including subscribers and de<br>Eligibility Steins<br>(REFFE)<br>(REFFE)                                                                                                    | ependents, he<br>Effective    |
| Note: Uses can only:<br>Submit                                                                                                    | Subscriber Leat Nerve                                                         | Print<br>First                                                                                                    | Subscriber Birthdate<br>ctycty/soo<br>ctycty/soo<br>ctycty/soo                             | Coverage Type<br>Coverage Type<br>Single<br>Single                                     | realts shoe subsoftens only<br>Sub-client Number<br>001<br>001<br>001           | Download a full enrollment flat<br>Sub-client name<br>Sub-client name<br>Sub-client name<br>Sub-client name                                          | ing, including subscribers and de<br>Eligibility Status<br>(2007)<br>(2007)                                                                                                    | ependents, he                 |
| Nite: Ukes can ordy                                                                                                    | Subscriber Leat Nerve Last Last Last Last Last Last                           | Subscriber Pirst Nerree First First | 5x8xxx1ber Birthdate<br>atyatytaso<br>atyatytaso<br>atyatytaso<br>atyatytaso<br>atyatytaso | On screen<br>Corvrage Type<br>Single<br>Single<br>Single                               | reality show subsoftees only.<br>Sub-client Number<br>001<br>001<br>001         | Download a full enrollment bit<br>Sub-class famme<br>Sub-class name<br>Sub-class name<br>Sub-class name<br>Sub-class name                            | ng, including subscribers and de<br>Eligibility Status<br>(2009)<br>(2009)<br>(2009)<br>(2009)                                                                                                    | ependents, he                 |
| Nite: Uses can order Submit Submit Submit COCOSCOSCO COCOSCOSCO COCOSCOSCO COCOSCOSCO COCOSCOSCOS COCOSCOSCOSCO COCOSCOSCOSCO COCOSCOSCOSCO COCOSCOSCOSCO | Subscriber Leal Nerve<br>Lear<br>Lear<br>Lear<br>Lear<br>Lear<br>Lear<br>Lear | Subscriber Pins Nerre<br>Fine<br>Fine<br>Fine<br>Fine<br>Fine<br>Fine<br>Fine                                                                                                    | 5484x71547 84716480<br>qqq1/1000<br>qqq1/1000<br>qqq1/1000<br>qqq1/1000<br>qqq1/1000       | On screen<br>Coverage Type<br>Single<br>Single<br>Single<br>Single<br>Single<br>Single | results show subsorblers only<br>5-th-client humber<br>001<br>001<br>001<br>001 | Dowhad a full avoitment fait<br>5-bh-client Nema<br>5-bh-client nama<br>5-bh-client nama<br>5-bh-client nama<br>5-bh-client nama<br>5-bh-client nama | ng, industry vetacobers and de<br>Blighbilty Status<br>(COTO)<br>(COTO)<br>(C | ependents, he                 |

On screen results show subscribers only. Download a full enrollment listing, including subscribers and dependents, here: